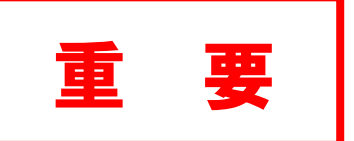

農学部新2年生・3年次編入生・ 研究科新入学生(他大学からの進学者のみ) 各位

伊那キャンパス安全衛生委員会

# 令和3年度安全講習会の開催について【全員受講】

農学部は、労働安全衛生法の適用を受けていることから、実験実習を行う従事者に対して「安全又は衛生のための特別の教育」を行わなければならないこととなっています。

<u>この講習会を受講し、試験に合格した者でなければ、原則として実験を行ったり、実習を受けたり</u> することができません。

つきましては、以下のとおり講習会を e-Learning にて開催しますので、事前学習と共に必ず受講して下さい。

なお、事前に e-Learning で講習(事前学習)を受講いただくこととなっています。この<u>講習(事前学習)を受講完了していないと、当日の講習・試験を受けることができませんので、必ず期限内に</u>受講完了して下さい。

≪一部の事前学習には、学内アカウント(ACSU アカウント)が必要です。3 年次編入生及び研究 科新入学生(他大学からの進学者)は、4 月 1 日以降に学務グループ窓口にてアカウント通知書を お渡ししますので、本人確認ができるもの(運転免許証等)をご持参の上、受け取りに来てくださ い。該当の事前学習についてはアカウント取得以降に受講可能になります。≫

<u>コース・専攻を問わず全ての講習・試験を受講して下さい。</u>

入学後に実験実習を行うための安全講習会を下記の日時期間に e-Learning にて開催します。同封の「『安全講習会』受験方法」を参照してください。

受講は以下の期間内のみの受講となりますので、ご注意ください。

※新2年生は以下の日程で行います。

令和3年4月1日(木)0:00~24:00

※3年次編入生・研究科新入生(他大学からの進学者)については、以下の日程で行います。

令和3年4月5日(月)0:00~24:00

# ●【事前学習】受講方法

◎受講期間

令和3年3月1日(月)~3月31日(水) 24時

- ※ 3 年次編入生,研究科新入生(他大学からの進学者)については,追加講習会(4 月5日 (月))までに受講してください。
- 【注意】e-Learning での事前学習には時間がかかります。余裕をもって行って下さい。 事前学習を受講していない方は、4月の安全講習会を受けることができません。

<URL> 信州大学農学部安全講習会 HP

http://www.shinshu-u.ac.jp/faculty/agriculture/safety/

※参考

信州大学農学部 HP トップ(<u>http://www.shinshu-u.ac.jp/faculty/agriculture/</u>)か ら「在学生の方へ」のバナーをクリック

↓

下部にある「安全教育」のリンクをクリック

## ★以下の4つの講習を全て受講してください。

「動物の取り扱い及び研究従事者の安全衛生」,「遺伝子組換え・微生物実験(※)」, 「化学物質の取り扱い(※)」,「フィールド作業」

(※)のついたコンテンツは、外部サイトでの事前学習も必要です。(HP 参照) →<u>外部サイトでの事前学習内容も試験範囲となります。</u>

★受講方法

①各講習(事前学習)を受講

 $\downarrow$ 

②受講後,最終ページの受講(事前学習)完了通知ページに必要事項を入力 送信ボタンをクリック

Ļ

③全ての講習で①、②を行ったところで、講習(事前学習)は終了です。

※全ての講習を受講しなければ、4月の講習会・試験は受講・受験できません。

### ※在学生は農学部図書館の PC が利用できます。

ネット環境が整わず自宅等での受講ができない方は、ご利用下さい。 (開放時間:平日8:45~21:00,土曜 11:00 ~ 18:00,日祝閉館)

## ●注意事項

- ・e-Learning について動作確認はしていますが、動作不良で受講できなかったり、受講完了 ページが送信できない場合は、下記問合せ先へご連絡ください。
- ・試験当日、印刷物・ノート等資料の持込は禁止です。

<問合せ先> 信州大学農学部 総務グループ(庶務) 鎌田 TEL 0265-77-1505 E-mail:nshomu@shinshu-u.ac.jp

# ● 『安全講習会』 受験方法

◎受講期間が決まっておりますので、必ず「令和3年度安全講習会の開催について【全 員受講】」の日程を確認してください。

### 1. eALPS ヘアクセス

ACSU (https://acsu.shinshu-u.ac.jp/) にログインし、【eALPS】をクリック

### 2.時間割画面⇒学部リストから「農学部」を選択

画面中段にある「時間割」の年度を該当年度に合わせた後,「学部リスト」に切り替え、「農学部」 を選択

| 2020年度 時間    | 間割              |     |      |                |            |
|--------------|-----------------|-----|------|----------------|------------|
| ▶ 年度邊択: 20   | )20 V           |     | 国学部リ | IZF 🔹          | フリック       |
|              | 月曜日 火曜日         | 水曜日 | 木曜日  | 金曜日            | 土曜日        |
| 1時限          | 2021 年度安全講習会の受講 |     |      |                |            |
|              | なら,「2021」を選択    |     |      |                |            |
| 2020年度学者     | 部リスト            |     |      |                |            |
| ◆ 年度選択: 20   | 120 •           |     |      | 時間割 🗌 💠 表示オプショ | ■ン 図お問い合わせ |
| ▼ 共通教育       |                 |     |      |                |            |
| 人文学部・人文科学研究科 |                 |     |      |                |            |
| ■ 教育学部・教育    | 学研究科            |     |      |                |            |
| 民経法学部・経済     | 学部・経済社会政策科学研究科  |     |      |                |            |
| ▶ 理学部        |                 |     |      |                |            |
| ■ 医学部・医学系研   | 研究科             |     |      |                |            |
| ■ 工学部        |                 |     |      |                |            |
| ■ 農学部        | クリック            |     |      |                |            |
| ■ 《# 》任学立[   | N               |     |      |                |            |

## 3. コースを選択

| 「コースを検索する | 」のテキストボ | ックスに、 | 「安全講習会」 | と入力し、 | 【Go】 | をクリック |
|-----------|---------|-------|---------|-------|------|-------|
|           | _       |       |         | _     |      |       |
| コースを検索する: | 安全講習会   | Go    | く クリック  | 7     |      |       |

#### 4. コースに登録

表示されたコース名をクリックすると画面下に、「私を登録する」ボタンが表示されます。 そのボタンをクリックすると安全講習会の受験が可能になります。

| 検索結果: 1 | 力 11 .   | ▼自己登録 (学生) |                  |   |
|---------|----------|------------|------------------|---|
|         | カテゴリ・農業部 |            | BBR+-duBrdaDstd. | ク |